he Archives Search the Archives Request a Quote Librarians Contact Us ACS Publication

# **ACS Legacy Archives**

ACS Legacy Archives เป็นฐานข้อมูลวารสารออนไลน์ที่รวบรวม บทความวารสารฉบับเต็มทางด้านเคมี ซึ่งจัดพิมพ์หรือร่วมกันจัดพิมพ์ โดย American Chemical Society (ACS) ไว้มากกว่า 30 ชื่อ รวม 464,233 บทความ ครอบคลุมบทความที่จัดพิมพ์ตั้งแต่ปี คศ.1879 หรือตั้งแต่ปีแรกที่จัดพิมพ์วารสารแต่ละซื่อจนถึงปี คศ.1995

## ลักษณะการสืบดัน

ACS Legacy Archives สามารถสืบค้นได้ 3 ลักษณะ คือ **O Quick Search** เป็นการสืบค้นอย่างรวดเร็วจากวารสารทุกชื่อ และ ทุกปีที่มีอยู่ สามารถสืบค้นได้โดยการใส่คำค้นลงในกรอบคำค้น และ คลิกเลือกประเภทของเขตข้อมูลที่ต้องการให้สืบค้นได้จากเมนูทาง ด้านขวาของกรอบคำค้น จากนั้นคลิก GO เพื่อเริ่มต้นการสืบค้น

Article Quick Search: Author V Go

**Basic Search** เป็นการสืบค้นอย่างง่ายจากวารสารทุกชื่อ และทุก ปีที่มีอยู่ ซึ่งสามารถคลิกเลือกประเภทของเขตข้อมูลที่ต้องการสืบค้น ได้จากเมนูทางด้านซ้ายว่าต้องการให้คำค้นนั้น ๆ ปรากฏอยู่ในเขต ข้อมูลใด และสามารถเลือกใช้ตรรกะ AND, OR, NOT จากเมนูทาง ด้านขวา เพื่อเชื่อมคำค้นระหว่างกรอบคำค้นและจำกัดผลการสืบค้น ให้แคบลง จากนั้น คลิก Search เพื่อเริ่มต้นการสืบค้น

| Basic Search                                      | Author              | ~ | Snyder, Shelly R.       | And | ~      |
|---------------------------------------------------|---------------------|---|-------------------------|-----|--------|
| other key word or phrase.                         | Title               | ¥ | atomic force microscopy | And | *      |
| Or narrow your search<br>using the options below. | Anywhere in Article | ¥ | related techniques      |     |        |
| More about Key Word<br>Search                     |                     |   |                         |     | Search |

Advanced Search เมื่อต้องการจำกัดผลการสืบค้นให้มีความ
 เฉพาะเจาะจงมากขึ้น สามารถใช้ทางเลือก Advanced Search เพื่อ
 เลือกสืบค้นเฉพาะวารสารที่ต้องการได้ภายใต้ Specify Journal และ
 เลือกช่วงระยะเวลาที่ปรากฏบทความที่ต้องการได้ภายใต้ Timeframe
 หรือ Date Range และเมื่อจำกัดผลการสืบค้นเรียบร้อยแล้ว คลิก
 Search เพื่อเริ่มต้นการสืบค้น

| Specify Journal<br>Choose "All Journals" or<br>select one or more<br>journals.<br>More about Selecting<br>Multiple Items | All Journals<br>Accounts of Chemical Research<br>ACS Chemical Biology<br>Analytical Chemistry<br>Analytical Chemistry A-Pages<br>I&EC Analytical Edition<br>Bioconjugate Chemistry<br>Biormacromolecules<br>Biotechnology Progress |                                                          |
|----------------------------------------------------------------------------------------------------|----------------------------------------------------------------------------------------------------|----------------------------------------------------------|
| Timeframe/Date Range<br>Narrow results by choosing a<br>Timeframe or Date Range.<br>More about Timeframe                 | Timeframe<br>☐ ASAP Articles<br>☐ Current Issue - 1996<br>✓ Legacy Archives 1879-1995<br>☐ All                                                                                                    | Date Range<br>From: January V/YYYY<br>To: January V/YYYY |
| Display Options                                                                                                    | Sort Results By Relevance                                                                                                    | Results Per Page 10 Results 💙                            |

# กลยุทธ์การสืบดัน

การสืบค้นจาก ACS Legacy Archives และ ACS Web Editions สามารถทำได้ในคราวเดียวกัน โดยจากหน้าจอ ACS Publications คลิกที่ Advanced Search หรือจากหน้าแรกของวารสารแต่ละชื่อ คลิกที่ Search the Journals เพื่อเข้าสู่หน้าจอการสืบค้น ACS Journals Search ซึ่งมีกลยุทธ์ในการสืบค้นดังนี้

# 💻 การสืบดันจาก Citation

กรณีทราบชื่อวารสาร ปีที่ (volume) และเลขหน้าเริ่มต้นบทความ อย่างชัดเจน สามารถสืบค้นอย่างรวดเร็วได้จากกรอบคำค้น Citation Finder โดยคลิกเลือกชื่อวารสารที่ต้องการ พิมพ์เลขปีที่ และเลขหน้า เริ่มต้นบทความลงในกรอบคำค้น จากนั้นคลิก Search เพื่อเริ่มต้น การสืบค้น

| Citation Finder                                                                       |                                                |    |                           |
|---------------------------------------------------------------------------------------|------------------------------------------------|----|---------------------------|
| Specify a Citation <b>or</b> a<br>Digital Object Identifier.<br><u>More about DOI</u> | Citation<br>Anal. Chem. Vol 66 First Page 1369 | or | Digital Object Identifier |

#### 🖳 การสืบดันจากหมายเลข DOI

DOI (Digital Object Identifier) คือหมายเลขประจำบทความ ซึ่งจะปรากฏอยู่ในหน้าแรกของบทความทั้งที่อยู่ในรูปของเอกสาร HTML, PDF และสิ่งพิมพ์ ซึ่งสามารถสืบค้นได้ง่ายโดยการใส่ หมายเลข DOI ภายใต้กรอบ Digital Object Identifier เช่น 10.1021/ac052137j แล้วคลิกที่ Search

#### 💻 การสืบดันชื่อพู้เขียนบทดวาม

 ชื่อผู้เขียนควรขึ้นต้นด้วยตัวพิมพ์ใหญ่ เพื่อความถูกต้อง และ รวดเร็วในการสืบค้น เช่น Liedberg, Bo

©ผู้เขียนที่มีเพียงชื่อต้น และชื่อสกุล สามารถสืบค้นได้โดยใช้
ชื่อต้นตามด้วยชื่อสกุล หรืออาจใช้ชื่อสกุลตามด้วยเครื่องหมาย
จุลภาค และชื่อต้น เช่น Maria Kempe จะใช้ Kempe, Maria หรือ
Maria Kempe ก็ได้

© ผู้เขียนที่มีทั้งชื่อต้น ชื่อกลาง และชื่อสกุล ให้ใช้ชื่อสกุลตาม ด้วยเครื่องหมายจุลภาค และชื่อต้น ชื่อกลาง เช่น

Daniel J. Ehrlich ใช้ Ehrlich, Daniel J.

😳 ผู้เขียนที่มีชื่อสกุลหลายส่วน ให้ใช้เพียงชื่อสกุลในการสืบค้น

เช่น María P. Saenz-Navajas ใช้เพียง Saenz-Navajas van der Werf, Mariët J. ใช้เพียง van der Werf

© ชื่อสกุลของผู้เขียนที่มีอักขระพิเศษรวมอยู่ด้วย ให้พิมพ์เป็น อักษรปกติ เช่น Laura Luosujärvi ให้ใช้ Luosujarvi, Laura

# 💻 การสืบดันโดยใช้ดำสำดัญ

ชิตรรกะ AND OR NOT เป็นตัวเชื่อมคำค้น ทั้งระหว่าง
 กรอบคำค้น และภายในกรอบคำค้นเดียวกัน เช่น
 ชิว อาการ์ อาการ์ อาการ

pesticides AND cigarette

micro\* ผลการสืบค้นจะได้ทั้ง microarrays, microbes, microemulsion และ microfabrication เป็นต้น

# 💻 การสืบดันวารสารหลายชื่อ

เมื่อต้องการสืบค้นบทความจากวารสารหลายชื่อในคราว เดียวกันสามารถทำได้โดยการคลิกเลือกชื่อวารสารที่ต้องการสืบค้น ภายใต้กรอบ Specify Journal ดังนี้

๑ กรณีเลือกวารสารเพียงบางชื่อ โดยที่ชื่อของวารสารที่ ต้องการนั้นอยู่ในลำดับติดกัน ทำได้โดยการคลิกเลือกชื่อแรกของ วารสารที่ต้องการแล้วกดปุ่ม shift ค้างไว้ จากนั้นคลิกชื่อวารสารใน ลำดับสุดท้ายที่ต้องการ

© กรณีต้องการสืบค้นจากวารสารทุกชื่อ ทำได้โดยการคลิก เลือกที่ All Journals

#### 💻 การสืบดันโดยจำทัดช่วงระยะเวลา

เมื่อต้องการจำกัดผลการสืบค้นให้อยู่ในช่วงระยะเวลาหนึ่ง ๆ สามารถทำได้โดยการคลิกเลือกช่วงระยะเวลาที่ต้องการได้ภายใต้ กรอบ Timeframe หรือถ้าต้องการสืบค้นเฉพาะช่วงระยะเวลาหนึ่ง ๆ นอกเหนือจากที่กำหนดไว้ก็สามารถคลิกเลือกช่วงระยะเวลาที่ ต้องการเองได้ภายใต้ Date Range

## การเข้าถึงวารสารฉบับย้อนหลงั

จากหน้าแรกของวารสารชื่อหนึ่ง ๆ สามารถเข้าถึงวารสารฉบับ ย้อนหลังได้จากทางเลือก Back Issues จากนั้นคลิกเลือกวารสาร ฉบับที่ต้องการเข้าถึงได้ภายใต้กรอบ Select

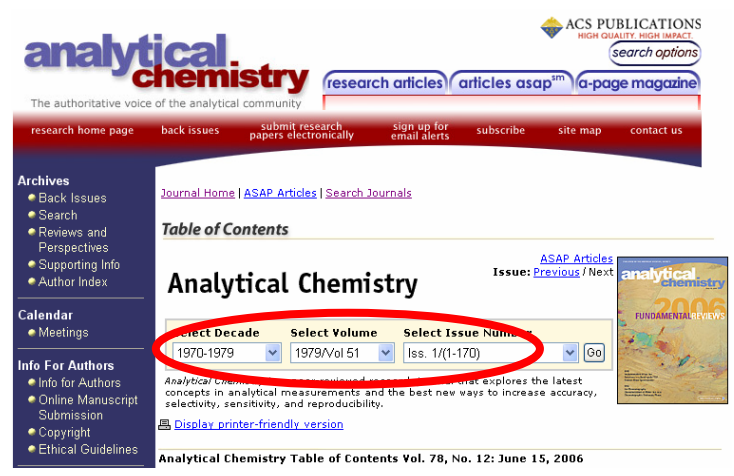

### การแสดงพลการสืบดัน

ผลการสืบค้นอาจกำหนดให้จัดเรียงตามปี ค.ศ. (Date) ความ เกี่ยวข้องกับคำค้น (Relevance) หรือชื่อวารสาร (Journals) และ อาจกำหนดให้แสดงผลการสืบค้นได้คราวละ 10, 20, 50 หรือ 100 รายการ โดยหน้าแสดงผลการสืบค้นจะระบุจำนวนผลการสืบค้นที่ได้ พร้อมรายละเอียดทางบรรณานกรม และส่วนเชื่อมโยงของผลการ สืบค้นแต่ละรายการ ได้แก่ ส่วนเชื่อมโยงไปยังสาระสังเขป บทความ ฉบับเต็มที่อาจอยู่ในรูปของเอกสาร HTML หรือ PDF การแจ้ง ข้อผิดพลาดที่เกี่ยวกับบทความ (Feedback) การติดต่อขอซื้อ บทความ (Purchase) และสารบัญวารสาร (TOC) ของฉบับที่ปรากภู บทความนั้น ๆ ให้เข้าถึงได้ทันที นอกจากนี้ยังสามารถปรับปรุงการ สืบค้นจากคำค้นเดิม (Modify Search) สืบค้นใหม่ (New Search) และสืบค้นภายในผลการสืบค้นที่ได้ (Search within results) ได้ จากหน้าแสดงผลการสืบค้นนี้

Search Results

Your search matched 1 documents. 1 - 1 are displayed, sorted by <u>Relevance.</u> B Display printer-friendly results Sort By Relevance Refresh Per Page 10 Results Refresh

| Legacy Archives                                                                                                    | 🛛 Feedback   \$ Purchase   🗉 TOO         |
|----------------------------------------------------------------------------------------------------|------------------------------------------|
| Scanning tunneling microscopy, atomic f<br>Shelly R. Snyder, Henry S. White<br>Anal. Chem.; <b>1992</b> ;64(12); 116R-134R. | orce microscopy, and related techniques  |
| First Page Full: PDF (3871k)                                                                                                |                                          |
|                                                                                                    |                                          |
| Please Note: <u>Acrobat Reader</u> 7.0 or higher is re                                                                      | ecommended for viewing PDF files.        |
| Viev                                                                                                    | w Results: 1-1                           |
| Search within Results                                                                                                    | Modify Search   New Search   Search Tips |

# การพิมพ์และบันทึกพลการสืบดัน

Search

การพิมพ์และบันทึกผลการสืบค้นสามารถใช้ได้ทั้งคำสั่ง Print และ Save As จากเมนูไฟล์ของเว็บบราวเซอร์ และโปรแกรม Acrobat Reader โดยบทความฉบับเต็มในรูปเอกสาร HTML ควรใช้ คำสั่ง Print และ Save As จากเมนูไฟล์ของเว็บบราวเซอร์ และ บันทึกนามสกุลของไฟล์ข้อมูลเป็น .txt สำหรับบทความฉบับเต็มใน รูปเอกสาร PDF ควรใช้คำสั่ง Print และ Save As ของโปรแกรม Acrobat Reader โดยบันทึกนามสกุลของไฟล์ข้อมูลเป็น .pdf

#### การออกจากฐานข้อมูล

เนื่องจาก ACS Legacy Archives ไม่มีปุ่มให้ Log Off ดังนั้น เมื่อเสร็จสิ้นการสืบค้นหรือต้องการออกจากฐานข้อมูลจึงสามารถ ออกจากฐานข้อมูลนี้ไปยัง URL อื่น หรือ Close ออกจากโปรแกรม ได้ทันที

> ศิริเวซ รัตนสุวรรณ์ สถาบันวิทยบริการ จุฬาลงกรณ์มหาวิทยาลัย พิมพ์ครั้งที่ 1 (มิถุนายน 2549)